# データ入力の基本

#### 文字(データ)の入力方法

Excel では、文字の事を「データ」と呼びます。 文字の入力方法は簡単です。 セルの中にデータを入力する場合、まず目的と なるセルをクリックしてセルを選択します

このセルを選択している状態を「アクティブ」と表現します。 そして、目的のセルがアクティブになっている状態で、キー ボードを利用すると、押したキーの文字や数字がセルの中に 入力されていきます。

目的の文字や数字を入力し終わったら、「確定」と呼ばれる

作業を行う必要があります。

セルの中に文字を入力している途中や、文字入力が終わった直後には、セルの中で「|」のカーソ ルが点滅表示しています。

このカーソルが表示されている状態は、実はまだ「仮の状態(編集可能)」です。

すべての入力が終わった後は、必ず「確定(準備完了)」を行います。

「確定」を行う方法はいろいろあり、一つはキーボードの「Enter」キーを押すという方法です。 また、別の方法として、「数式バー」の横についている「入力」ボタンをクリックするという方法 でも構いません。

基本的には「Enter」での確定を使いましょう。

### セルの中に「文字」を入力した時のルール

セルの中にひらがなやアルファベットのような「文字」を 入力した場合、Excel は入力されたデータをセルの中で 「左揃え」で表示します。

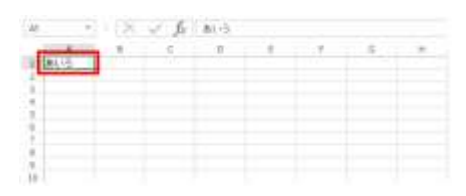

#### セルの中に「数字」を入力した時のルール

セルの中に「数字」を入力した場合、Excel は入力された データをセルの中で「右揃え」で表示します。

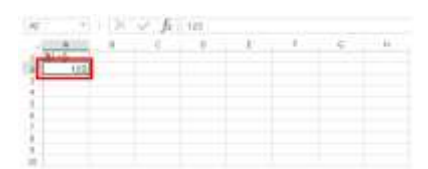

文字は必ず「左揃え」になる、数字は必ず「右揃え」になると覚えておきましょう。

| A       | 8.1      | - C     | D       | E       | F       | G         |
|---------|----------|---------|---------|---------|---------|-----------|
| スポーツ用   | 品売上表     |         | 1       | _       |         | de la     |
|         |          |         |         |         | -       | C.W.      |
|         | 4月       | 5月      | 6月      | 7月      | 田月      | 合計        |
| 227     | 332,800  | 25,600  | 0       | 25,600  | 128,000 | 512,000   |
| グローブ    | 468,000  | 25,000  | 234,000 | 221,000 | 26,000  | 975,000   |
| ゴルフクラブ  | 640,000  | 160,000 | 320,000 | 240,000 | 400,000 | 1,760,000 |
| シューズ    | 294,000  | 29,400  | 147,000 | 254,800 | 29,400  | 754,600   |
| テニスラケット | 432,000  | 90,000  | 288,000 | 180,000 | 216,000 | 1,206,000 |
| 合計      | 2166.800 | 331.000 | 969,000 | 921,400 | 799,400 | 5,207,600 |
|         |          |         |         |         |         |           |

No.excel:5

PCクラブ 2023.09.20 伊藤 嘉明

| - | 1.1 | - E - | tu | *: | <br> |  |
|---|-----|-------|----|----|------|--|
|   |     |       |    |    |      |  |
| - |     |       |    |    |      |  |
| - |     |       |    |    |      |  |
|   |     |       |    |    |      |  |
|   |     |       |    |    |      |  |
|   |     |       |    |    |      |  |
|   |     |       |    |    |      |  |
|   |     |       |    |    |      |  |

### 数字を全角で入力した場合と半角で入力した場合

「数字を半角」で入力した場合は単にセルの中で右揃えにする だけですが、「数字を全角」で入力した場合 Excel では全角と いう判断をしてくれません。 「数字を全角」で入力した場合、Excel はその数字を「**半角に** 勝手に変更」した上で、セルの中で右揃えにします。

そのため、数字に関しては半角で入力しても全角で入力しても、結果まったく同じ表示になりま す。

数字は「全角」でも「半角」でも、自動的に「半角」にしてくれます。 ですが、基本的には「テンキー」を使用して、半角で入力するように心がけましょう。

## 0(ゼロ)を入力した場合

単にセルに 0 と入力した場合、0 は省略されずそのまま「0」 と表示されます。

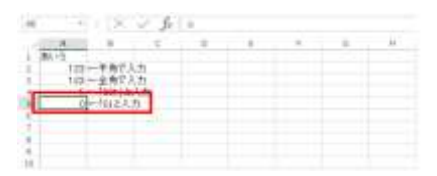

# 0(ゼロ)で始まる数字を入力した場合

セルの中に「001」や「09012345678」のように、ゼロ で始まる数字をセルの中に入力した場合、頭の「0」は勝 手に省略されてしまいます。

|       |         |     | 0 |  | <br> |
|-------|---------|-----|---|--|------|
| 6115  |         |     |   |  |      |
| 123 - |         | Cti |   |  |      |
| 190   | 107.    |     |   |  |      |
| :1    | -100115 | A71 |   |  |      |
|       |         |     |   |  |      |
|       |         |     |   |  |      |
|       |         |     |   |  |      |
|       |         |     |   |  |      |
|       |         |     |   |  |      |

Excel には、新しいデータを入力するときの[入力] モードと既存のデータを修正すると きの[編集] モードがあります。[入力] モードと[編集] モードでは、方向キーを押し たときの動作が異なります。

[入力] モードでデータを修正しようとして [←] キーを押しても、セル内でカーソルが 移動せずにアクティブセルが移動してしまいます。また、数式の入力中は参照セルが移動 します。 [F2] キーを押して [入力] モードから [編集] モードに切り替えると、方向キ ーを押したときにカーソルがセル内で移動するようになります。

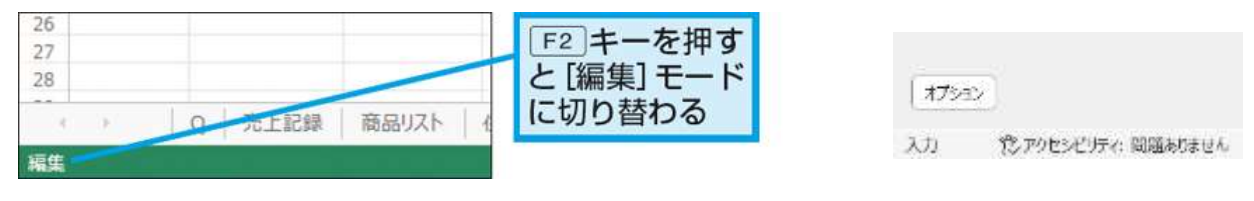